**Instruction Manual** 

# Model 2282-122-23

**Redundant Amplifier** 

July 2020, Rev. A

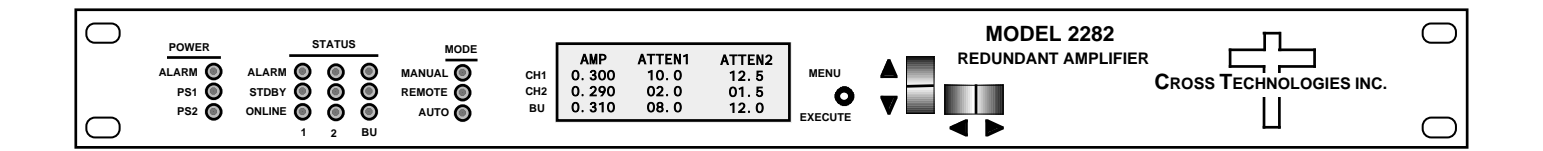

Data, drawings, and other material contained herein are proprietary to Cross Technologies, Inc., but may be reproduced or duplicated without the prior permission of Cross Technologies, Inc. for purposes of operating the equipment.

When ordering parts from Cross Technologies, Inc., be sure to include the equipment model number, equipment serial number, and a description of the part.

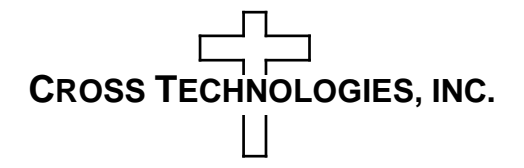

6170 Shiloh Road Alpharetta, Georgia 30005

(770) 886-8005 FAX (770) 886-7964 Toll Free 888-900-5588

WEB www.crosstechnologies.com E-MAIL info@crosstechnologies.com

# **INSTRUCTION MANUAL**

| TABLE OF CONTENTS                               | <b>PAGE</b> |
|-------------------------------------------------|-------------|
| Warranty                                        | 2           |
| 1.0 General                                     | 3           |
| 1.1 Equipment Description                       | 3           |
| 1.2 Technical Characteristics                   | 5           |
| 1.3 Control & Operation                         | 6           |
| 1.4 Switching Modes                             | 6           |
| 1.5 M&C Interface                               | 8           |
| 1.6 Environmental Use Information               | 13          |
| 2.0 Installation                                | 14          |
| 2.1 Mechanical                                  | 14          |
| 2.2 Rear I/O's                                  | 15          |
| 2.3 Front Panel Controls, Indicators            | 16          |
| 2.4 Installation/Operation                      | 17          |
| 2.5 Menu Settings                               | 18          |
| 3.0 Ethernet Interface Installation & Operation | 27          |

# MODEL 2282-122-23 Redundant Amplifier

WARRANTY - The following warranty applies to all Cross Technologies, Inc. products.

All Cross Technologies, Inc. products are warranted against defective materials and workmanship for a period of one year after shipment to customer. Cross Technologies, Inc.'s obligation under this warranty is limited to repairing or, at Cross Technologies, Inc.'s option, replacing parts, subassemblies, or entire assemblies. Cross Technologies, Inc. shall not be liable for any special, indirect, or consequential damages. This warranty does not cover parts or equipment which have been subject to misuse, negligence, or accident by the customer during use. All shipping costs for warranty repairs will be prepaid by the customer. There are not other warranties, express or implied, except as stated herein.

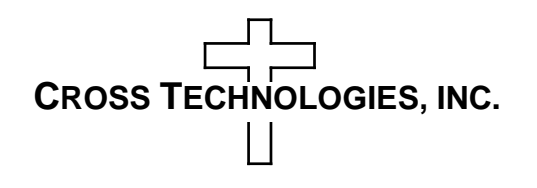

6170 Shiloh Road Alpharetta, Georgia 30005

(770) 886-8005 FAX (770) 886-7964 Toll Free 888-900-5588

WEB www.crosstechnologies.com E-MAIL info@crosstechnologies.com

# MODEL 2282-122-23 Redundant Amplifier

#### 1.0 General

# **1.1 Equipment Description**

The Model 2282-122-23 Redundant Amplifier, 0.95-2.15 GHz, +45 OIP3 (of the amplifiers), monitors and controls internal amplifiers configured in a 1:1 or 1:2 redundant configuration. Peregrine Model PE43704 variable attenuators can adjust the input and output signals into and out of the amplifiers by 30 dB in  $0.5\pm 0.5$  dB steps by the front panel controls and the M&C. Front panel LEDs indicate power, status (online, standby, alarm), and mode (auto, manual, remote). The amplifiers' current is measured and a fault is signaled if the current deviates from user selected thresholds. Multi-function switches select Auto, Manual or Remote operation, priorities for 1:2, and the signal path in the Manual mode. Remote operation via the RS232/RS485 M&C interface allows selection of priorities (1:2) and the signal path. Ethernet is available as an option. An LCD display shows each amplifier's current, and attenuator values. Form C relay contact closures indicate amplifier and power supply status. Connectors are type N, female for the RF in and out signals, DB9 for monitor and control. The 2282-122-23 is housed in a 1RU chassis and is powered by redundant power supplies fed by separate, fused 100-240  $\pm 10\%$  VAC AC input connectors.

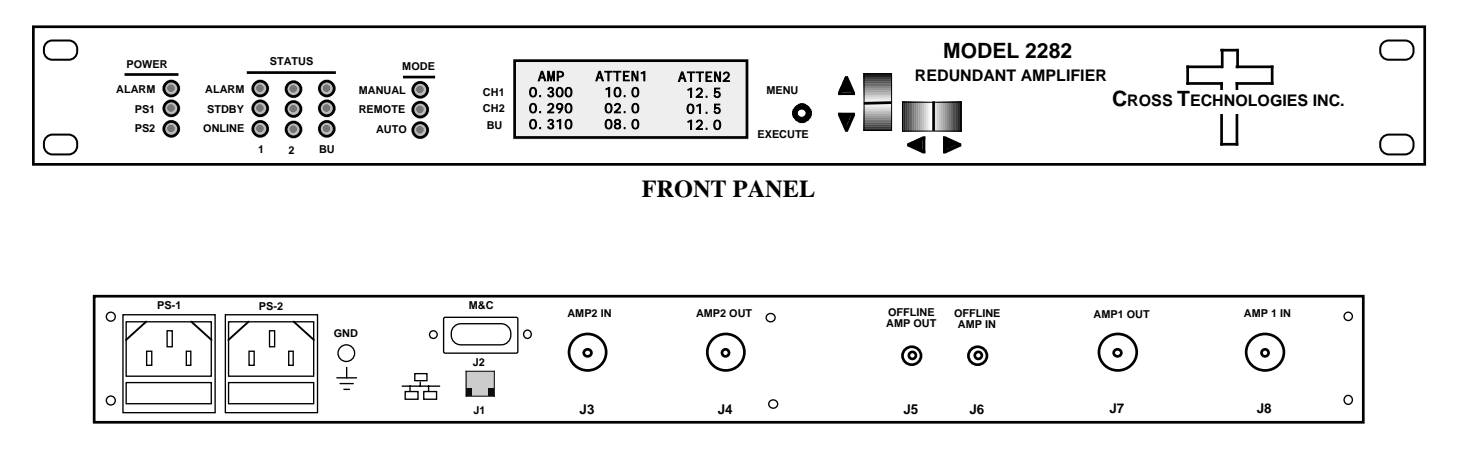

**REAR PANEL - Shown with optional Ethernet Connector (J1)** 

FIGURE 1.1 Front and Rear Panels

FIGURE 1.2 Block Diagram 2282-122-23

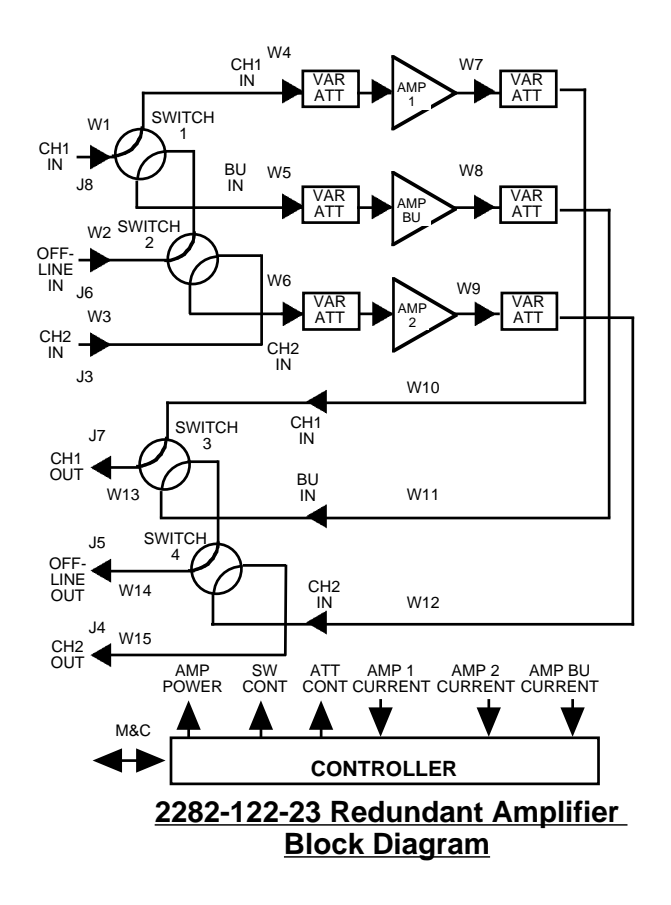

# **1.2 Technical Characteristics**

| TABLE 1.0       2282-122-23 Specifications*                                                  |                                                     |  |
|----------------------------------------------------------------------------------------------|-----------------------------------------------------|--|
| Input Characteristics (RF)                                                                   |                                                     |  |
| Impedance/Return Loss                                                                        | 50Ω/12dB                                            |  |
| Frequency                                                                                    | 0.95 to 2.15 GHz                                    |  |
| Noise Figure, Maximum                                                                        | 10 dB at maximum gain                               |  |
| Output Characteristics (L-Ba                                                                 | nd)                                                 |  |
| Impedance/Return Loss                                                                        | 50Ω/9.5 dB                                          |  |
| OIP3                                                                                         | +45 minimum                                         |  |
| Output 1 dB compression                                                                      | +28 dBm at maximum gain (of the amplifier)          |  |
| Channel Charactersitics                                                                      | 1                                                   |  |
| Gain, Maximum                                                                                | +35 dB ± 2 dB, 0.95 to 2.15 GHz                     |  |
| Gain, Adjustment, each Att.                                                                  | 30 dB adjustment in 0.5 ± 0.5 dB Steps              |  |
| Spuirous, 2nd harmonic                                                                       | <-55 dBC in band, 0 dBm out, at 1 GHz               |  |
| Variable Attenuator                                                                          | Peregrine, PE43704                                  |  |
| Frequency Response                                                                           | $\pm$ 1dB across band, $\pm$ 0.25 dB, any 40 MHz BW |  |
| Controls, Indicators                                                                         |                                                     |  |
| Gain, Amp Select                                                                             | Direct readout LCD; pushbutton switches or remote   |  |
| Select and Mode                                                                              | Green, Red, Yellow LEDs                             |  |
| Remote                                                                                       | RS232C/RS485/422, 9600 baud (Ethernet Optional)     |  |
| Other                                                                                        |                                                     |  |
| RF in/Out                                                                                    | Type N (female), 50Ω                                |  |
| RF Off Line In/Out                                                                           | SMA (female), 50Ω                                   |  |
| Alarm/Remote Connector                                                                       | DB9 - NO or NC contact closure on Alarm             |  |
| Size                                                                                         | 19 inch standard chassis 1.75" high X 19.0" deep    |  |
| Power                                                                                        | 100-240 ± 10% VAC, 47 - 63 Hz, 150 watts maximum    |  |
| Remote M&C Ethernet Option                                                                   | ns                                                  |  |
| W8-                                                                                          | Ethernet with Web Browser Interface                 |  |
| W18-                                                                                         | Ethernet with SNMP (and MIB) Interface              |  |
| W28-                                                                                         | Ethernet with Direct TCP/IP Interface               |  |
| Other Options: Call Cross Tec                                                                | chnologies, Inc.                                    |  |
| *+10°C to +40°C; Specifications subject to change without notice 2017 Cross Technologies, Ir |                                                     |  |

# 1.3 Control & Operation

# 1.3.1 Switching Modes

There are three possible modes to control the RF switch position in the 2282-122-xx which are:

- 1. Manual
- 2. Remote
- 3. Auto

These three modes are defined below and described in detail in the following sections.

#### Manual Mode

Manual mode is enabled and disabled locally from the front panel only. Manual control will override both Remote and Auto control when enabled.

#### **Remote Mode**

Remote mode is enabled and disabled remotely from either serial M&C commands (RS232 or RS485) or Ethernet (webpage or SNMP) commands. Remote control will override Auto control but not Manual control.

#### Auto Mode

Auto mode is the default switch control mode and is enabled when Manual and Remote modes are disabled. When the unit is in Auto mode the switch position is automatically selected based on the state of each channel's alarm. For example, if channel 1 is alarmed and channel 3 (the backup channel) is not then the unit will automatically backup channel 1.

#### **1.3.2 Manual (Switching) Mode**

To override auto switching via the Front Panel Menu ...

1) Place the unit in MANUAL MODE by selecting "YES" from the Enable Manual Mode menu.

| ENABLE | MANUAL      | R |
|--------|-------------|---|
| MODE?  | <u>Y</u> ES |   |
|        |             |   |

The front panel MANUAL LED will illuminate red to indicate that the unit is in Manual mode.

2) Press the MENU/EXECUTE button to advance to the next menu. The LCD display will display the following message showing the current position of the switch:

| SWITCH | POSITION=   | R |
|--------|-------------|---|
| BACKUP | <u>C</u> H1 |   |
|        |             |   |

- 3) You may now select switch positions using the UP/DOWN switch. For a 2282-122-23 controller, the switch position choices are: BACKUP CH1, BACKUP CH2, or BACKUP NONE.
- 4) Once the Switch position is selected, push the PROGRAM/EXECUTE switch to go to the next menu.
- 5) Use the LEFT/RIGHT switch to move the cursor to  $\underline{R}$  (return), then push the PROGRAM/EXECUTE switch to jump to the SAVE SETTINGS menu.

# **1.3.3 REMOTE**

To override auto switching remotely...

*Note:* If the unit is in Manual mode then the following remote commands will be ignored because Manual mode overrides Remote mode.

From the serial M&C Interface:

1) SET the unit's switch position by sending the following command ...

{aaCAx}

where: x = 0 sets the switch to BACKUP NONE x = 1 sets the switch to BACKUP CH1 x = 2 sets the switch to BACKUP CH2

Once the switch positon is selected remotely, the unit is in Remote mode and the front panel remote indicator will light. The unit will remain in Remote mode until one of the following occurs:

a. Switch reset command (  $\{CB\}$  ) is issued.

- b. Yes is selected from the front panel "RESET REMOTE MODE?" menu.
- 2) From the (optional) Ethernet Interface:

Webpage:

- 1. Select "Backup None", "Backup CH1", or "Backup CH2".
- 2. Click "Update Other"

# SNMP:

- 1. Set ObjectID remoteSetPosition2282xx to 0, 1, or 2 to remotely set the switch position.
- 2. Set ObjectID resetSwitch2282xx to clear the Remote mode and return to Auto mode.
- 3. Set ObjectID switchPos to the desired position, either 1 (AMP1 to 1) or 2 (AMP2 to 1).

# 1.3.4 Auto Mode

Auto mode is the default mode of the controller. When in the Auto mode the controller is continuously monitoring the status of AMP1, AMP2, and AMP3. In 1:2 configurations, if a fault is detected from AMP1 or AMP2 then AMP3 is switched into the signal path of the faulted unit.

The status of each amp is determined by measuring the current drawn from each amp and comparing the measured value to a previously set nominal value. If the measured value deviates +/- 15% from the nominal (expected) value then the amp's status will be "Alarmed". When an amp's status is alarmed its respective alarm indicator will illuminate red. If the backup amp (AMP3) is not alarmed then the unit will switch it into the signal path of the faulted amp with the highest priority. There are two possible priority settings, Priority 1 and Priority 2. If Priority 1 is selected and both AMP1 and AMP2 are alarmed then AMP1 will be backed up. If Priority 2 is selected and both AMP1 and AMP2 are alarmed then AMP2 will be backed up.

# 1.3.5 Power Supply Alarm

The 2282-122-23 redundant power supplies include DC to DC converter modules. The outputs of each DC to DC converter are monitored. If any DC to DC converter fails the front panel LED above the power LEDs will illuminate and the rear panel contact closure will activate.

# 1.4 M&C Interface

# 1.4.1 Remote Serial Interface

**Protocol**: RS232C, 9600 baud rate, no parity, 8 data bits, 1 start bit, and 1 stop bit. (RS232C, RS422, or RS485)

| TABLE 1.2 J10 Pinouts (RS-232C/422/485*) |                              |  |
|------------------------------------------|------------------------------|--|
| Pin                                      | Function                     |  |
| 1                                        | Rx-                          |  |
| 2                                        | Rx+ (RS-232C)                |  |
| 3                                        | Tx+ (RS-232C)                |  |
| 4                                        | Tx-                          |  |
| 5                                        | GND                          |  |
| 6                                        | Alarm Relay: Common          |  |
| 7                                        | Alarm Relay: Normally Open   |  |
| 8                                        | Not Used                     |  |
| 9                                        | Alarm Relay: Normally Closed |  |

**Connectors**: Rear panel, DB9 female

**1.4.2 Commands** Table 1.2 lists the commands for the 2282-122-23 and briefly describes them. After a command is sent the 2282-122-23 sends a return ">" indicating the command has been received and executed.

General Command Format - The general command format is {aaCND...}, where:

{ = start byte

aa = address of unit (only used if in RS485 mode)

C = 1 character, either C (command) or S (status)

N = 1 character command or status request

D = 1 character or more of data (depends on command)

} = stop byte

2282-122-23 Manual, Rev. A

\* PLEASE NOTE: The two character {aa}(00-31) prefix, in the following table, should be used ONLY when RS-485, is selected.

| TABLE 1.3 2282-122-2   | 2        |                                                                             |
|------------------------|----------|-----------------------------------------------------------------------------|
| Command                | Syntax * | Description                                                                 |
| Set RF Switch Position | {aaCAx}  | where:                                                                      |
|                        |          | aa = unit address, range = 00 to 31, only used if interface is RS485,       |
|                        |          | otherwise omit.                                                             |
|                        |          | A = command code                                                            |
|                        |          | x = desired switch position, 0, 1 or 2. Once the switch position is         |
|                        |          | selected remotely, the unit is in.                                          |
|                        |          | "Remote Mode" and the front panel remote indicator will light.              |
|                        |          | The unit will remain in Remote Mode until one of the following occurs:      |
|                        |          | 1. A Switch Reset command ( {CB} ) is issued.                               |
|                        |          | 2. The front panel Switch Reset button is pressed.                          |
|                        |          | If the switch is already in manual mode (i.e, the front panel toggle switch |
|                        |          | is in the CH1 or CH2 position) then the unit will ignore this command.      |
|                        |          | example: {CR2}                                                              |
|                        |          | Will (remotely) set the switch to CH2. The unit will ignore this command    |
|                        |          | if the unit is in manual mode.                                              |
|                        |          | The unit will reply with the '>' character if the command is sucessfully    |
|                        |          | processed because the Unit is in Manual Mode.                               |
|                        |          | The unit will reply with the '>' character if the command                   |
|                        |          | is sucessfully processed.                                                   |
|                        |          |                                                                             |
| Set Priority           | {aaCPx}  | where:                                                                      |
|                        |          | aa = unit address, range = 00 to 31, only used if interface is RS485,       |
|                        |          | otherwise omit.                                                             |
|                        |          | P = command code                                                            |
|                        |          | This command sets the auto switching priority to either 1 or 2,             |
|                        |          | where x=1 or 2 respectively.                                                |
|                        |          | example: {CP2}                                                              |
|                        |          | Will set the switch to prioritize channel 2 if both are alarmed.            |
|                        |          | The unit will reply with the '>' character if the command is                |
|                        |          | sucessfully processed.                                                      |
|                        |          |                                                                             |
| Switch Reset           | {aaCB}   | where:                                                                      |
|                        |          | aa = unit address, range = 00 to 31, only used if interface is RS485,       |
|                        |          | otherwise omit                                                              |
|                        |          | B = command code                                                            |
|                        |          | This command has the same effect as pressing the front panel                |
|                        |          | Switch Reset button.                                                        |
|                        |          | example: {CB}                                                               |
|                        |          | Will return a unit to Auto mode if it is in Remote mode.                    |
|                        |          | Also, this command will reset the switch position if it is currently        |
|                        |          | "latched" to CH2 in the Latch to CH2 mode (and if CH1 is not alarmed).      |
|                        |          | The unit will reply with the '>' character if the command is                |
|                        |          | sucessfully processed.                                                      |

# Commands continued from page 9...

| TABLE 1.3 2282-122- | 23 Comman | ds continued                                                           |
|---------------------|-----------|------------------------------------------------------------------------|
| Command             | Syntax *  | Description                                                            |
| Set Priority        | {aaCPx}   | where:                                                                 |
|                     |           | aa = unit address, range = 00 to 31, only used if interface is RS485,  |
|                     |           | otherwise omit.                                                        |
|                     |           | P = command code                                                       |
|                     |           | This command sets the auto switching priority to either 1 or 2,        |
|                     |           | where x=1 or 2 respectively.                                           |
|                     |           | example: {CP2}                                                         |
|                     |           | Will set the switch to prioritize channel 2 if both are alarmed.       |
|                     |           | The unit will reply with the '>' character if the command is           |
|                     |           | sucessfully processed.                                                 |
|                     |           |                                                                        |
| Switch Reset        | {aaCB}    | where:                                                                 |
|                     |           | aa = unit address, range = 00 to 31, only used if interface is RS485,  |
|                     |           | otherwise omit                                                         |
|                     |           | B = command code                                                       |
|                     |           | This command has the same effect as pressing the front panel           |
|                     |           | Switch Reset button.                                                   |
|                     |           | example: {CB}                                                          |
|                     |           | Will return a unit to Auto mode if it is in Remote mode.               |
|                     |           | Also, this command will reset the switch position if it is currently   |
|                     |           | "latched" to CH2 in the Latch to CH2 mode (and if CH1 is not alarmed). |
|                     |           | The unit will reply with the '>' character if the command is           |
|                     |           | sucessfully processed.                                                 |
|                     |           |                                                                        |
| Set Nominal Current | {aaCNx}   | where:                                                                 |
|                     |           | aa = unit address, range = 00 to 31, only used if interface is RS485,  |
|                     |           | otherwise omit                                                         |
|                     |           | N = command code                                                       |
|                     |           | x = desired amplifier channel to set                                   |
|                     |           | This command will set channel x nominal current value to the           |
|                     |           | actual value that is presently being measured.                         |
|                     |           | example: {CN2}                                                         |
|                     |           | Will measure the current drawn from channel 2's amplifier and set      |
|                     |           | the nominal value to the measured value.                               |
|                     |           | The unit will reply with the '>' character if the command is           |
|                     |           | sucessfully processed.                                                 |
|                     |           |                                                                        |

# **1.4.2 Status Requests** Table 1.1 lists the status requests for the 2282-122-23 and briefly describes them.

\* PLEASE NOTE: The two character {aa}(00-31) prefix, in the table below, should be used ONLY when RS-485, (OPTION-Q), is selected.

| TABLE 1.4 2282-122-2 | 23 Status Re | quests/Inquiries                                                                |
|----------------------|--------------|---------------------------------------------------------------------------------|
| Command              | Syntax *     | Description                                                                     |
| Get Switch State     | {aaSZ}       | returns: {aaSZbc}                                                               |
|                      |              | where:                                                                          |
|                      |              | aa = unit address, range = 00 to 31, only used if interface is RS485,           |
|                      |              | otherwise omit.                                                                 |
|                      |              | Z = command code                                                                |
|                      |              | b = Switch Position: O(backup none), 1(backup 1), or 2(backup 2)                |
|                      |              | c = Switch Mode: 'M' if in Manual Mode, 'R' if in Remote Mode,                  |
|                      |              | and 'A' if in Auto Mode.                                                        |
|                      |              | The unit will append the '>' character if the command is                        |
|                      |              | sucessfully processed.                                                          |
|                      |              |                                                                                 |
| Get Channel 1        |              | returns: {aaS1bbbb,cccc,x}                                                      |
| Current and Status   |              | where:                                                                          |
|                      |              | aa = unit address, range = 00 to 31, only used if interface is RS485,           |
|                      |              | otherwise omit.                                                                 |
|                      |              | 1 = command code                                                                |
|                      |              | bbbb = CH1 measured current (mA)                                                |
|                      |              | cccc = CH1 nominal current (mA)                                                 |
|                      |              | x = 0 if CH1 is online, $x = 1$ if CH1 is on standby, $x = 2$ if CH1 is alarmed |
|                      |              | The unit will append the '>' character if the command is                        |
|                      |              | sucessfully processed.                                                          |
|                      |              |                                                                                 |
| Get Channel 2        | {aaS2}       | returns: {aaS2bbbb,cccc,x}                                                      |
| Current and Status   |              | where:                                                                          |
|                      |              | aa = unit address, range = 00 to 31, only used if interface is RS485,           |
|                      |              | otherwise omit.                                                                 |
|                      |              | 2 = command code                                                                |
|                      |              | bbbb = CH2 measured current (mA)                                                |
|                      |              | cccc = CH2 nominal current (mA)                                                 |
|                      |              | x = 0 if CH2 is online, $x = 1$ if CH2 is on standby, $x = 2$ if CH2 is alarmed |
|                      |              | The unit will append the '>' character if the command is                        |
|                      |              | sucessfully processed.                                                          |
|                      |              |                                                                                 |
| Get Channel 3        | {aaS3}       | returns: {aaS3bbbb,cccc,x}                                                      |
| Current and Status   |              | where:                                                                          |
|                      |              | aa = unit address, range = 00 to 31, only used if interface is RS485,           |
|                      |              | otherwise omit.                                                                 |
|                      |              | 3 = command code                                                                |
|                      |              | bbbb = CH1 measured current (mA)                                                |
|                      |              | cccc = CH1 nominal current (mA)                                                 |
|                      |              | x = 0 if CH3 is online, $x = 1$ if CH3 is on standby, $x = 2$ if CH3 alarmed    |

Status Requests/Inquiries continued from page 11...

| TABLE 1.4 2282-122-23 Status Requests/Inquiries continued |          |                                                                       |
|-----------------------------------------------------------|----------|-----------------------------------------------------------------------|
| Command                                                   | Syntax * | Description                                                           |
| Get Model Number &                                        | {aaSV}   | returns: {aaSVxxxxx ver y.yy}                                         |
| Firmware Revision                                         |          | where:                                                                |
|                                                           |          | aa = unit address, range = 00 to 31, only used if interface is RS485, |
|                                                           |          | otherwise omit                                                        |
|                                                           |          | V = command code                                                      |
|                                                           |          | xxxxx = Model Number Text                                             |
|                                                           |          | y.yy = firmware revision                                              |
|                                                           |          | The unit will append the '>' character if the command is              |
|                                                           |          | sucessfully processed.                                                |
|                                                           |          |                                                                       |

# **1.5 Environmental Use Information**

- **A. Rack-Mounting** To mount this equipment in a rack, please refer to the installation instructions located in the user manual furnished by the manufacturer of your equipment rack.
- **B.** Mechanical loading Mounting of equipment in a rack should be such that a hazardous condition does not exist due to uneven weight distribution.
- **C. Elevated operating ambient temperature** if installed in a closed or multi-unit rack assembly, the operating ambient temperature of the rack may be greater than room ambient temperature. Therefore, consideration should be given to Tmra.
- **D. Reduced air flow** Installation of the equipment in a rack should be such that the amount of air flow required for safe operation of the equipment is not compromised. Additional space between units may be required.
- **E.** Circuit Overloading Consideration should be given to the connection of the equipment to the supply circuit and the effect that overloading of circuits could have on over current protection and supply wiring. Appropriate consideration of equipment name plate rating should be used, when addressing this concern.
- **F. Reliable Earthing** Reliable earthing of rack-mounted equipment should be maintained. Particular attention should be given to supply connections other than direct connection to the Branch (use of power strips).
- **G.** Top Cover There are no serviceable parts inside the product so, the Top Cover should not be removed. If the Top Cover is removed the ground strap and associated screw MUST BE RE-INSTALLED prior to Top Cover screw replacement. FAILURE TO DO this may cause INGRESS and/or EGRESS emission problems.
- **G.** Top Cover There are no serviceable parts inside the product so, the Top Cover should not be removed. If the Top Cover is removed the ground strap and associated screw MUST BE RE-INSTALLED prior to Top Cover screw replacement. FAILURE TO DO this may cause INGRESS and/or EGRESS emission problems.

# 2.0 Installation

# 2.1 Mechanical

The 2282-122-23 consists of one main controller PCB and three amplifier subboards housed in a 19 inch standard chassis, 1 3/4 inch high by 16 inch deep. Two redundant switching +15 VDC power supplies are diode "OR'ed to provide +14.5 VDC for the assembly. The 2282-122-23 can be secured to a rack using the 4 holes on the front panel. Figure 2.0 shows how the 2282-122-23 is assembled.

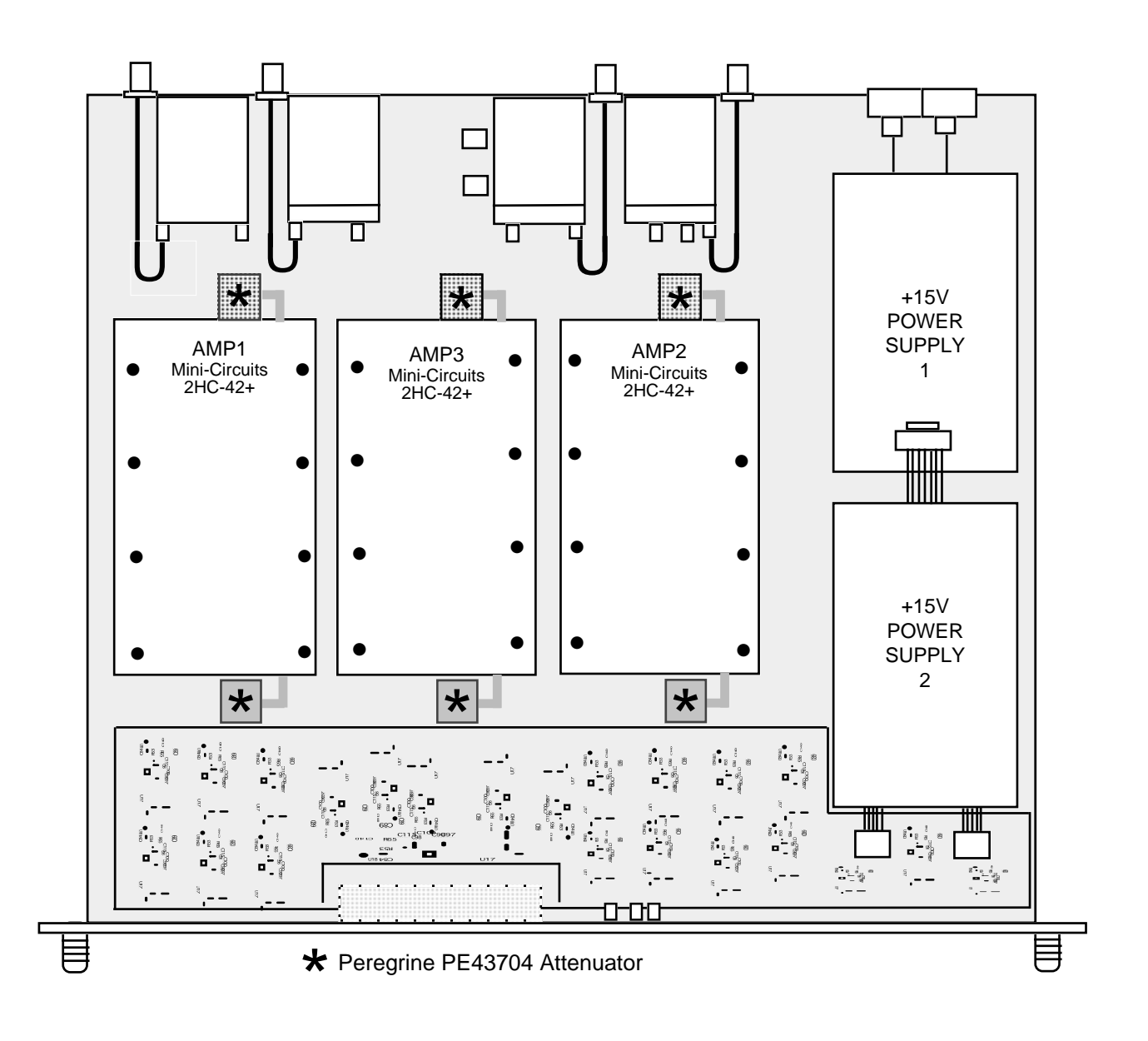

# FIGURE 2.0 2282-122-23 Mechanical Assembly

# 2.2 Rear Panel Input/Output Signals

Figure 2.1 shows the input and output connectors on the rear panel.

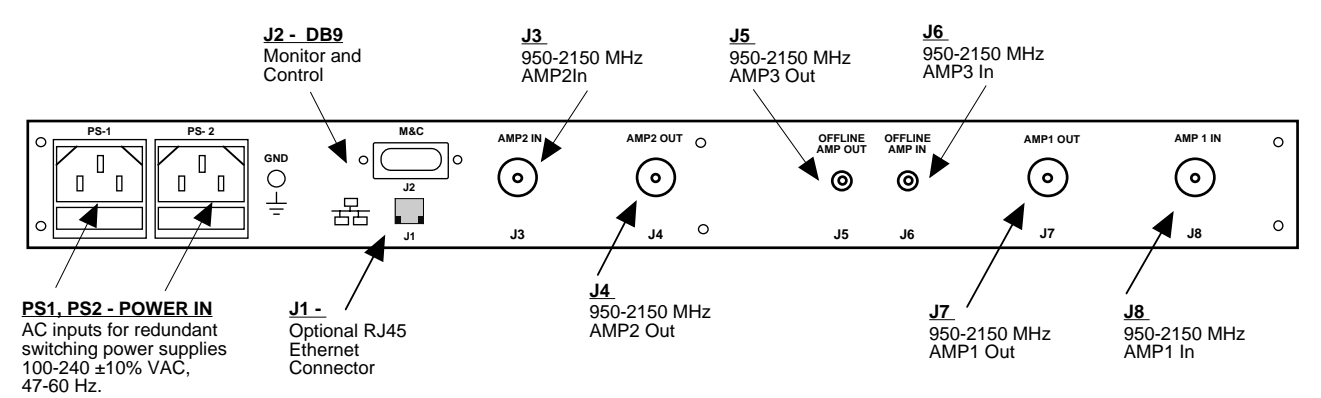

FIGURE 2.1 2282-122-23 Rear Panel I/O's

| TABLE 2.1 | J3A Monitor & Control Pinout |
|-----------|------------------------------|
| Pin       | Function                     |
| 1         | RS422/RS485 Tx-              |
| 2         | RS232C Tx, RS422/RS485 Tx+   |
| 3         | RS232C Rx, RS422/RS485 Rx+   |
| 4         | RS422/RS485 Tx-              |
| 5         | GND                          |
| 6         | Not Used                     |
| 7         | Not Used                     |
| 8         | Not Used                     |
| 9         | Not Used                     |

#### **\*Remote Serial Interface**

Interface: DB9 Male

Protocol: RS232C (RS232C/422/485), 9600 baud rate, no parity, 8 data bits, 1 start bit, 1 stop bit.

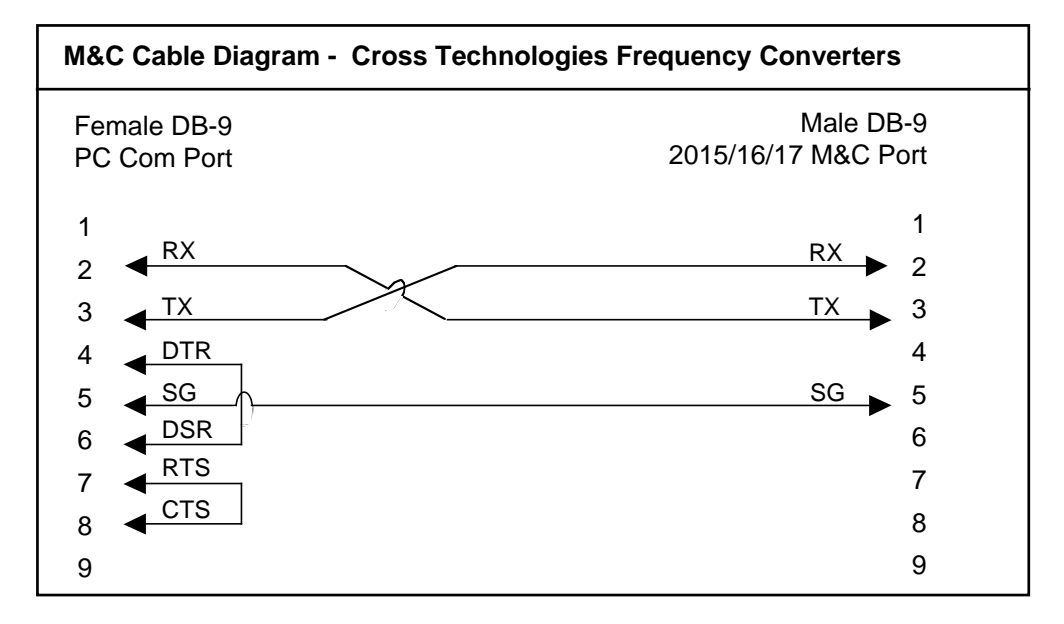

#### **2.3 Front Panel Controls and Indicators**

Figure 2.2 shows the front panel controls and indicators.

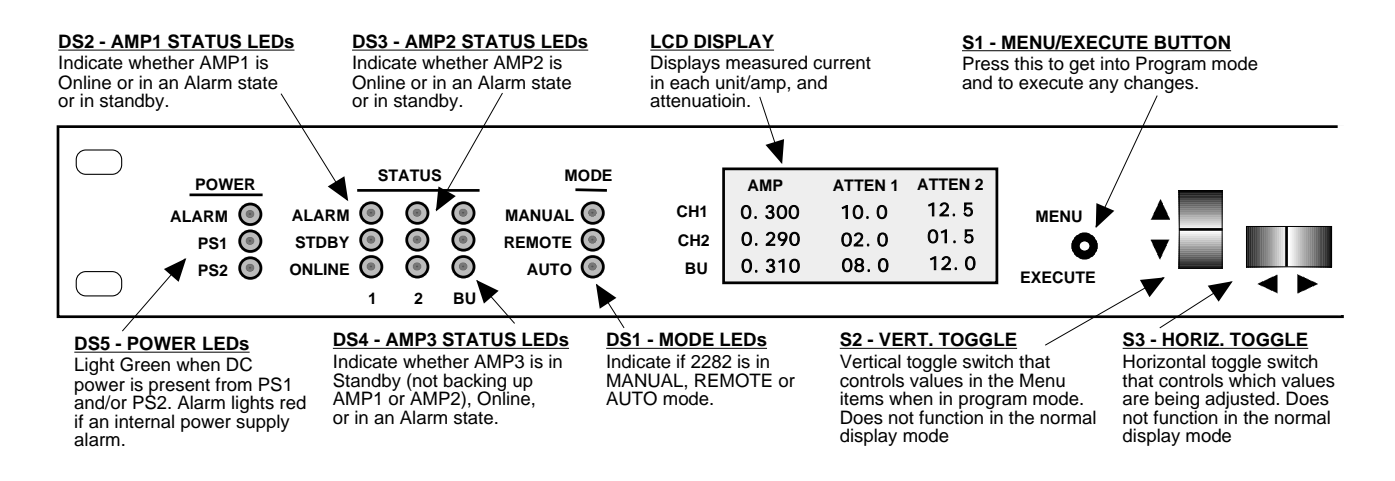

FIGURE 2.2 2282-122-23 Front Panel Controls and Indicators

| TABLE 2.2 LED Indica | itors                                                      |
|----------------------|------------------------------------------------------------|
| LED                  | Function                                                   |
| ALARM                | Illuminates RED when any power supply is in an alarm state |
| POWER1               | Illuminates GREEN when power supply 1 is on                |
| POWER2               | Illuminates GREEN when power supply 2 is on                |
| STATUS1, ALARM       | Illuminates RED when a fault is detected from AMP1 monitor |
| STATUS1, STDBY       | Illuminates YELLOW when on standby                         |
| STATUS1, ONLINE      | Illuminates GREEN when AMP1 is online                      |
| STATUS2, ALARM       | Illuminates RED when a fault is detected from AMP2 monitor |
| STATUS2, STDBY       | Illuminates YELLOW when on standby                         |
| STATUS2, ONLINE      | Illuminates GREEN when AMP2 is online                      |
| STATUSBU, ALARM      | Illuminates RED when a fault is detected from BU monitor   |
| STATUSBU, STDBY      | Illuminates YELLOW when on standby                         |
| STATUSBU, ONLINE     | Illuminates GREEN when BU is online                        |
| MANUAL               | Illuminates RED when controller is in manual mode          |
| REMOTE               | Illuminates YELLOW when unit is in remote mode             |

# 2.4 Installation / Operation

# 2.4.1 Installing and Operating the 2282-122-23

- 1. Connect external Amplifier inputs and outputs to the 2282 via respective RF connectors (Figure 2.1).
- 2. Connect two 100-240 ±10% VAC, 47 63 Hz power cords to PS1 and PS2 on the back panel (Figure 2.1).
- 3. Be sure DS8 & DS9 (green, DC Power) are on and red Alarm indicators are off (Figure 2.2).
- 4. Set the current windows for AMP1, AMP2 and AMP3 if needed (See Section 2.5 Menu Settings).
- 5. <u>AC Fuses</u> The fuses are 5 mm X 20 mm, 2 amp slow blow (Type T) and are inserted in the far slot in the drawer below the AC inputs as shown in Figure 2.3. There is a spare fuse in the near slot.
- 6. NOTE: If a fuse continues to open, the corresponding power supply is most likely defective.

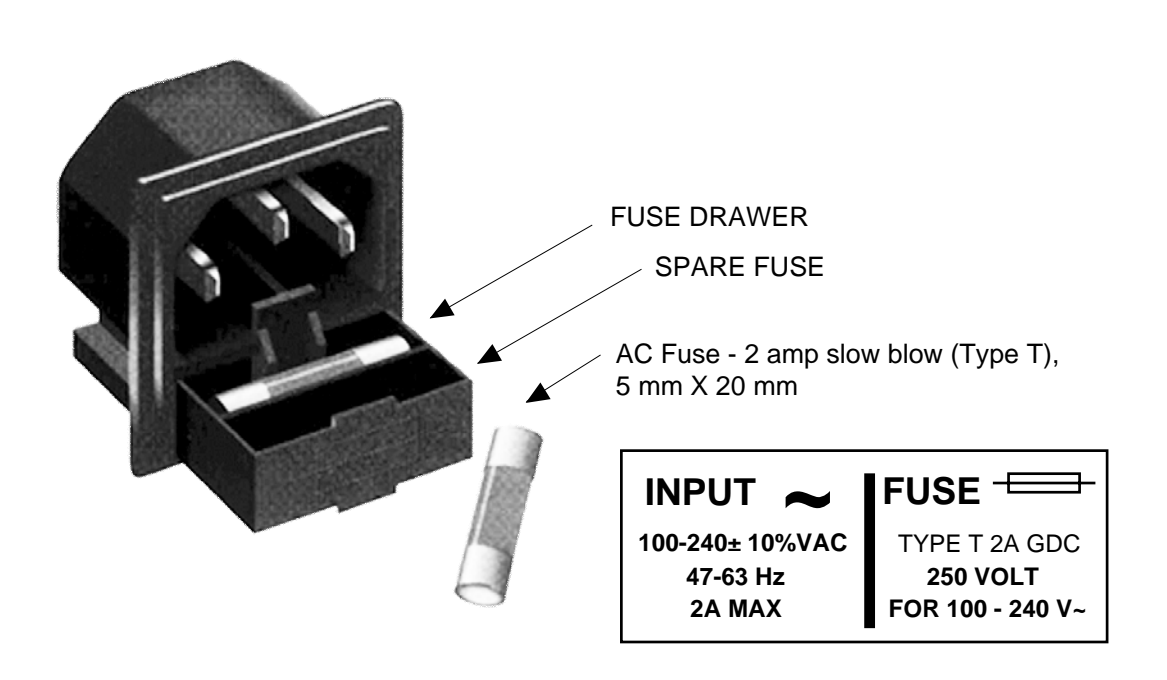

FIGURE 2.3 Fuse Location and Spare Fuse

# 2.5 Menu Settings

#### **2.5.1 Functions**

This section describes operation of the front panel controls. There are three operator switches, the LCD display and alarm indicator LEDs. All functions for the equipment are controlled by these components. The functions are (see Figure 2.4):

# Power Up Normal Display

Menu 1 Enable Manual mode Menu 1a Manually Set Switch Position Menu 2 Set Channel 1 Attenuation Menu 3 Set Channel 2 Attenuation Menu 4 Set Channel 3 Attenuation Menu 5 Set AMP1 Current Window? Y/N If Y then --> Menu 5a Set Nominal current to Actual Measured value of AMP1 current? Y/N Menu 6 Set AMP2 Window? Y/N If Y then --> Menu 6a Set Nominal current to Actual Measured value of AMP2 current? Y/N Menu 7 Set AMP3 Window? Y/N If Y then --> Menu 7a Set Nominal current to Actual Measured value of AMP3 current? Y/N Menu 8 Set Priority Menu 9 Set Serial Interface Menu 10 Set RS485 Remote Address Menu 11 Display Internal PCB Temperature Menu 12 Change Network Settings (Ethernet option) If Y then --> Menu 12a Set IP Address Menu 12b Set Subnet Mask Menu 12c Set Gateway Address Menu 12d Restore Factory Network Settings Menu 13 Save Settings

Save Menu When "R" is selected or when get to the end.

Alarm indications appear on the LEDs (See figure 2.2).

All program changes must start with the operation of the Menu/Execute switch and must also end with the operation of the Menu/Execute switch verified by the "Save Settings?" Menu. If this sequence is not followed, none of the changes will take effect. If programming is initiated and no operator action takes place for approximately 30 seconds (before the final press of the Menu/Execute switch) the display will revert to its previous status and you will need to start over.

# 2.5.2 Control Switches

- 1. <u>Menu/Execute</u> Any change to the programming of the unit must be initiated by pressing the Menu/Execute switch and completed by pressing the Menu/Execute switch.
- 2. <u>Horizontal Switch</u> This switch is mounted so its movement is horizontal and moves the cursor left or right.
- 3. <u>Vertical Switch</u> This switch is mounted so its movement is vertical, and changes settings in each menu.

# 2.5.3. Power On Settings and LCD Menu

**NOTE:** The last status of a unit is retained even when power is removed. When power is restored, the unit will return to it's previous settings.

When power is first applied, the unit will read and display the internal network device's IP address if any ethernet options are installed. The model number and current firmware version will then be displayed for approximately 2 seconds. See figure 2.4 for display formats.

The unit is now operational and ready for any changes the operator may desire. The main display is formatted such that the first column displays the current drawn by each unit and the second column displays the attenuation setting for each channel.

# 2.5.4. Detailed Menu Descriptions

# Menu 1: Enable Manual Mode

| ENABLE | MANUAL      | R |
|--------|-------------|---|
| MODE?  | <u>Y</u> ES |   |
|        |             |   |

Select YES or NO with the UP/DOWN switches. If YES is selected than the unit will instantly be in Manual switching mode and the next menu will allow the operator to scroll through the three possible switch states which are: Backup None, Backup CH1, and Backup CH2. If NO is selected than the unit will not be in manual mode and the next menu will be set CH1 attenuation. Push the PROGRAM/EXECUTE switch to go to the next menu. Use the LEFT/RIGHT switch to move the cursor to R, then push the PROGRAM/EXECUTE switch to jump to the SAVE SETTINGS menu.

```
SWITCH POSITION= R
BACKUP <u>C</u>H1
```

Scroll through the three possible RF switch positions with the UP/DOWN switch. Push the PROGRAM/EXECUTE switch to go to the next menu. Use the LEFT/RIGHT switch to move the cursor to R, then push the PROGRAM/EXECUTE switch to jump to the SAVE SETTINGS menu.

Menu 2: Set Channel 1 Attenuation Menu 3: Set Channel 2 Attenuation Menu 4: Set Channel 3 Attenuation

| CH1 ATTENUATION  | F |
|------------------|---|
| ATTEN1 = 10.0 dB |   |
| ATTEN2 = 12.5 dB |   |
|                  |   |

Each amplifier has an output attenuator. Menus 2 through 4 allow the operator to adjust each respective channel's input and output attenuation. ATTEN1 adjusts the input attenuator and ATTEN2 adjusts the output attenuator. These attenuators are adjustable from 0 to 30.0 dB 0.5 steps. in dB Use the LEFT/RIGHT switch to select a digit and use the UP/DOWN switch to adjust the value. Push the PROGRAM/EXECUTE switch to go to the next menu. Use the LEFT/RIGHT switch to move the cursor to R, then push the PROGRAM/EXECUTE switch to jump to the SAVE SETTINGS menu.

Menu 5: Set AMP1 Window (Nominal Current) Menu 6: Set AMP2 Window (Nominal Current) Menu 7: Set AMP3 Window (Nominal Current)

SET AMP1 <u>Y</u>/N R WINDOW Each amplifier's DC current is continously measured and compared to a nominal value that is set by the operator. If the measured current deviates from a +/- 15% window of the nominal (expected) value then the amplifier is determined to be in a faulted state and will alarm. The nominal current will not normally need adjustment unless an amplifier is swapped out. Push the PROGRAM/EXECUTE switch to go to the next menu. Use the LEFT/RIGHT switch to move the cursor to R, then push the PROGRAM/EXECUTE switch to jump to the SAVE SETTINGS menu.

Menu 5a Set AMP1 Nominal Current to Actual Measured Value Menu 6a Set AMP2 Nominal Current to Actual Measured Value Menu 7a Set AMP3 Nominal Current to Actual Measured Value

| AMP1 CURRENT   | R           |
|----------------|-------------|
| NOM=0.802      |             |
| ACT=0.795      |             |
| Set to actual? | <u>Y</u> /N |

This menu is simply an indication of the present value of the nominal AMPx current, as well as the actual measured value of AMPx current. Select "Y" to reset the nominal value to the actual value that is presently being measured. Push the PROGRAM/EXECUTE switch to go to the next menu. Use the LEFT/RIGHT switch to move the cursor to R, then push the PROGRAM/EXECUTE switch to jump to the SAVE SETTINGS menu.

# Menu 8 Set Auto Switching Mode Priority

The priority setting allows the operator to select which AMP will be backed up if both AMP1 and AMP2 are alarmed. Use the UP/DOWN switch to select the desired priority. Select "1" to set AMP1 as the top priority. Select "2" to set AMP2 as the top priority. Push the PROGRAM/EXECUTE switch to go to the next menu. Use the LEFT/RIGHT switch to move the cursor to R, then push the PROGRAM/EXECUTE switch to jump to the SAVE SETTINGS menu.

| COMM          | INTERFACE | R |
|---------------|-----------|---|
| <u>R</u> S-23 | 32        |   |
|               |           |   |

Use the UP/DOWN switch to scroll through the available serial remote M&C interfaces (RS-232, RS-422, or RS-485). Push the PROGRAM/EXECUTE switch to go to the next menu. Use the LEFT/RIGHT switch to move the cursor to R, then push the PROGRAM/EXECUTE switch to jump to the SAVE SETTINGS menu. **Menu 10 Set RS485 Remote Address** 

| ADDRESS=0 <u>0</u> | R |
|--------------------|---|
|                    |   |
|                    |   |

Use the up and down switches to set the RS-485 address of the unit. This only applies if the serial interface is set to RS-485. Do not include the address in M&C commands if the interface is not RS-485. Push the PROGRAM/EXECUTE switch to go to the next menu. Use the LEFT/RIGHT switch to move the cursor to R, then push the PROGRAM/EXECUTE switch to jump to the SAVE SETTINGS menu.

# Menu 11 Display Internal PCB Temperature

R

TEMPERATURE= +31 DEGREES C

This menu displays the internal temperature of the unit in degrees celsius. Push the PROGRAM/EXECUTE switch to go to the next menu. Use the LEFT/RIGHT switch to move the cursor to R, then push the PROGRAM/EXECUTE switch to jump to the SAVE SETTINGS menu.

CHANGE NETWORK R SETTINGS? YES

Use the up and down switches to select "YES" or "NO". Select "YES" to advance to the network settings submenus. Select "NO" to skip past the netowrk settings submenus. Press PROGRAM/EXECUTE to proceed. Use the LEFT/RIGHT switch to move the cursor to R, then push the PROGRAM/EXECUTE switch to jump to the SAVE SETTINGS menu.

# Menu 12a Set IP Address

IP ADDRESS= R 192.168.123.002

Use the LEFT/RIGHT switch to select a digit and use the UP/DOWN switch to adjust the value. Push the PROGRAM/EXECUTE switch to go to the next menu. Use the LEFT/RIGHT switch to move the cursor to R, then push the PROGRAM/EXECUTE switch to jump to the SAVE SETTINGS menu. **Menu 12b Set Subnet Mask** 

SUBNET MASK= R 255.255.255.000

Use the LEFT/RIGHT switch to select a digit and use the UP/DOWN switch to adjust the value. Push the PROGRAM/EXECUTE switch to go to the next menu. Use the LEFT/RIGHT switch to move the cursor to R, then push the PROGRAM/EXECUTE switch to jump to the SAVE SETTINGS menu.

# Menu 12c Set Gateway Address

GATEWAY ADDR= R <u>0</u>00.000.000.000

Use the LEFT/RIGHT switch to select a digit and use the UP/DOWN switch to adjust the value. Push the PROGRAM/EXECUTE switch to go to the next menu. Use the LEFT/RIGHT switch to move the cursor to R, then push the PROGRAM/EXECUTE switch to jump to the SAVE SETTINGS menu.

# Menu 12d Restore Factory Settings

RESTORE FACTORY R SETTINGS? <u>N</u>O

Use the up and down switches to select "YES" or "NO". Select "YES" to restore the IP Address, subnet mask, and gateway address values to their factory settings. The factory settings are:

IP Address = 192.168.123.2

Subnet mask = 255.255.255.000

Gateway Address = 000.000.000.000

Press PROGRAM/EXECUTE to proceed. Use the LEFT/RIGHT switch to move the cursor to R, then push the PROGRAM/EXECUTE switch to jump to the SAVE SETTINGS menu.

|                                                  | ON POWER UP                                                                                              |                       |             |
|--------------------------------------------------|----------------------------------------------------------------------------------------------------|-----------------------|-------------|
| Power Up                                         | Reading IP Addr                                                                                          |                       |             |
| Display IP Address<br>(If Ethernet)              | === IP ADDR ===<br>192.168.123.2                                                                         |                       |             |
| Model Number and<br>Firmware Rev.                | 2282-122-23W18<br>REV. 5.20                                                                              |                       | PUSH BUTTON |
| NC                                               | ORMAL DISPLAY                                                                                            |                       |             |
| Normal Display<br>CH1<br>CH2<br>BU               | AMP         ATTEN           0.339         14.5           0.342         12.5           0.326         18.5 |                       |             |
| Menu 1                                           |                                                                                                    |                       |             |
| Enable Manual Mode                               | ENABLE MANUAL R<br>MODE <u>Y</u> ES                                                                      | SCROLL <><br>SCROLL   | PUSH BUTTON |
| <b>Menu 1a</b><br>Manually Set Sitch<br>Position | SWITCH POSITION= R<br>BACKUP <u>C</u> H1                                                                 | SCROLL <><br>SCROLL ♀ | PUSH BUTTON |
| Menu 2<br>Set CH1 Attenuation                    | CH1 ATTENUATIONRATTEN1 14.5 dBATTEN2 22.0 dB                                                             | SCROLL <><br>SCROLL   | PUSH BUTTON |
| Menu 3<br>Set CH2 Attenuation                    | CH2 ATTENUATIONRATTEN1 14.5 dBATTEN2 22.0 dB                                                             | scroll <><br>scroll 🗘 | PUSH BUTTON |
| Menu 4<br>Set CH3 Attenuation                    | CH3 ATTENUATIONRATTEN1 14.5 dBATTEN2 22.0 dB                                                             | SCROLL <><br>SCROLL 🗢 | PUSH BUTTON |
| Menu 5<br>Set AMP1 Current Window                | SET AMP1 Y/N R<br>Window                                                                                 | SCROLL <><br>SCROLL   | PUSH BUTTON |
| Menu 5a<br>Set AMP1 Current Window               | AMP1 CURRENT R<br>NOM = 0.805<br>ACT = 0.793<br>SET to Actual? Y/N                                       | SCROLL <><br>SCROLL   | PUSH BUTTON |

# FIGURE 2.4 Menu Display and Sequences

(continued on next page ...)

| Menu 6                                                  | SET AMP2 Y/N R                                    | SCROLL <>             | PUSH BUTTON |
|---------------------------------------------------------|---------------------------------------------------|-----------------------|-------------|
| Set AMP2 Current Window                                 | Window                                            | SCROLL                |             |
| <b>Menu 6</b> a<br>Set AMP2 Current Window              | AMP2CURRENTRNOM =0.805ACT =0.793SET toActual? Y/N | SCROLL <><br>SCROLL   | PUSH BUTTON |
| Menu 7                                                  | SET AMP3 Y/N R                                    | SCROLL <>             | PUSH BUTTON |
| Set AMP3 Current Window                                 | Window                                            | SCROLL                |             |
| <b>Menu 7</b> a<br>Set AMP3 Current Window              | AMP3CURRENTRNOM =0.805ACT =0.793SET toActual? Y/N | SCROLL <><br>SCROLL ↔ | PUSH BUTTON |
| Menu 8<br>Set Priority                                  | PRIORITY= <u>1</u> R                              | SCROLL <><br>SCROLL   | PUSH BUTTON |
| Menu 9                                                  | COMM INTERFACE R                                  | SCROLL <>             | PUSH BUTTON |
| Set Serial Interface                                    | RS-232                                            | SCROLL                |             |
| <b>Menu 10</b><br>Set RS485 Remote<br>Address           | ADDRESS=0 <u>0</u> R                              | SCROLL <><br>SCROLL   | PUSH BUTTON |
| <b>Menu 11</b><br>Display Internal<br>PCB Temperature   | TEMPERATURE= R<br>+31 DEGREES C                   | SCROLL <><br>SCROLL   | PUSH BUTTON |
| Menu 12<br>Change Network Settings<br>(Ethernet option) | CHANGE NETWORK R<br>SETTINGS? <u>Y</u> ES         | SCROLL <><br>SCROLL   | PUSH BUTTON |
| <b>Menu 12a</b>                                         | IP ADDRESS R                                      | SCROLL <>             | PUSH BUTTON |
| Set IP Address                                          | 192.168.123.002                                   | SCROLL                |             |
| <b>Menu 12b</b>                                         | SUBNET MASK= R                                    | SCROLL <>             | PUSH BUTTON |
| Set Subnet Mask                                         | 255.255.255.000                                   | SCROLL                |             |
| Menu 12c                                                | GATEWAY ADDR= R                                   | SCROLL <>             | PUSH BUTTON |
| Set Gateway Address                                     | 000.000.000.000                                   | SCROLL                |             |
| Menu 12d                                                | RESTORE FACTORY R                                 | SCROLL <>             | PUSH BUTTON |
| Restore Factory Settings                                | SETTINGS <u>N</u> O                               | SCROLL                |             |

# 3.0 ETHERNET Interface Installation and Operation (Option W8, W18, W29 only)

The 2282-122-23 Block Downconverter is equipped with a 10/100 Base-T compatible Ethernet interface for control and monitoring of its operating parameters. An HTML script interface allows the user to monitor and control the converter using a standard web browser. SNMP (Simple Network Management Protocol) is also supported. Contact Cross Technologies for the SNMP MIB file.

#### **3.1 Methods of Connection**

#### **Directly Connected to a PC:**

For control from a local PC, attach the 2282-122-23's Ethernet port to the Ethernet network connector on the PC using a crossover RJ-45 cable.

#### **LAN Connection**

For LAN connections, attach the 2282-122-23 Ethernet port to the LAN using a normal RJ-45 cable. Use any PC on the LAN to connect to the 2282-122-23.

#### **3.2 Ethernet Configuration**

Each 2282-122-23 must be configured with an appropriate IP address, Netmask, and Gateway assigned by your network manager. The 2282-122-23 is set at the factory with the following network settings:

| Factory Network Settings |                 |  |
|--------------------------|-----------------|--|
| IP Address:              | 192.168.123.2   |  |
| Subnet Mask              | 255.255.255.000 |  |
| Gateway                  | 000.000.000.000 |  |

The network settings may be changed via the front panel or from the web browser interface.

# 3.3 Web page M&C

Enter the following address in a web browser to access the M&C web page:

http://<ip address of 2282-122-23>/serial/0/setup.htm where <ip address> is the IP address of the unit.

Figure 3.3 shows the web page from a model 2282-122-23 frequency converter.

|                         | INC.                                                          |                                            |                                         |                                     |                                     |                                                  |
|-------------------------|---------------------------------------------------------------|--------------------------------------------|-----------------------------------------|-------------------------------------|-------------------------------------|--------------------------------------------------|
| Monitor & C             | /18 Desc: Redundant (                                         | Jnit Control                               | ler Rev: 5.2                            | 20                                  |                                     |                                                  |
| AMP 1                   |                                                               | AMP 2                                      |                                         |                                     | AMP 3                               |                                                  |
| Nominal Current (ma)    | 0.799                                                         | Nominal Co                                 | urrent (ma)                             | 0.789                               | Nominal Current (ma)                | 0.793                                            |
| Measured Current (ma)   | 0.801                                                         | Measured C                                 | Surrent (ma)                            | 0.790                               | Measured Current (ma)               | 0.793                                            |
| Input Attenuation (dB)  | 10.0                                                          | Input Atten                                | nation (dB)                             | 10.0                                | Input Attenuation (dB)              | 10.0                                             |
| Output Attenuation (dB) | 0.0                                                           | Output Atte                                | muation (dB)                            | 00.0                                | Output Attenuation (dB)             | 10.0                                             |
| Reset Nominal Current   | 🖲 No 💿 Yes                                                    | Reset Nomi                                 | inal Current                            | 🖲 No 💿 Yes                          | Reset Nominal Current               | 🖲 No 🔍 Yes                                       |
| Status                  | ONLINE                                                        | Status                                     |                                         | ONLINE                              | Status                              | STANDBY                                          |
|                         | Update1                                                       |                                            |                                         | Update2                             |                                     | Update3                                          |
| OTHER                   |                                                               | NETWORE                                    | K SETTINGS                              |                                     | RESTORE FACTORY NETWOR              | K SETTINGS                                       |
| Remote: Set Position    | © Backup None<br>© Backup CH1<br>© Backup CH2<br>@ Remote Off | IP<br>Address<br>Subnet<br>Mask<br>Gateway | 192.168.123.2<br>255.255.255.0<br>0.0.0 |                                     | Restore Factory Network<br>Settings | No      Yes     Restore Factory Network Settings |
| Priorty                 | <b>0</b> 1 <b>0</b> 2                                         |                                            | Note: After changing                    | or the IP address, wait at least 15 |                                     |                                                  |
| Switch Position         | AUTO BU NONE                                                  |                                            | seconds before redi                     | recting your browser to the new     |                                     |                                                  |
| Reset Switch            | • No Ves                                                      |                                            | location.                               |                                     |                                     |                                                  |
| Temperature (deg. C)    | +32                                                           |                                            | Up                                      | date Network Settings               |                                     |                                                  |
| Power Supply A          | ON                                                            |                                            |                                         |                                     |                                     |                                                  |
| Power Supply B          | OFF                                                           |                                            |                                         |                                     |                                     |                                                  |
| Unit Alarm              | OFF                                                           |                                            |                                         |                                     |                                     |                                                  |
|                         | Update Other                                                  |                                            |                                         |                                     |                                     |                                                  |

Figure 3.3 - Model 2282-122-23 Web page

#### 3.4 SNMP Configuration

Setting of SNMP parameters such as Community Write and Community Read strings requires a *Telnet*<sup>®</sup> connection to port 9999. The following instructions explain how to establish such a *Telnet*<sup>®</sup> connection using Windows XP's Hyper Terminal utility.

Start the Hyper Terminal application and select "New Connection" from the "File" drop down menu. The next screen is a "Connect To" dialog box. Select TCP/IP (Winsock) from the "Connect" using drop down menu.

Enter the IP address of the 2282-122-23 in the "Host address:" field and 9999 in the "Port number" field. Figure 2-E shows an example of the Hyper Terminal settings required to access the SNMP configuration menu.

| Connect To                 | ? 🛛                             |  |  |  |  |
|----------------------------|---------------------------------|--|--|--|--|
| Standard telnet connection |                                 |  |  |  |  |
| Enter details for          | the host that you want to call: |  |  |  |  |
| <u>H</u> ost address:      | 192.168.123.2                   |  |  |  |  |
| Port nu <u>m</u> ber:      | 9999                            |  |  |  |  |
| Co <u>n</u> nect using:    | TCP/IP (Winsock)                |  |  |  |  |
|                            | OK Cancel                       |  |  |  |  |

Figure 3.2: - Telnet<sup>®</sup> Settings in Hyper Terminal

Once the *Telnet*<sup>®</sup> connection is established you will be prompted to "Press Enter for Setup Mode." Press enter and a menu of device server configuration options will appear (see Figure 2-F). Select menu item 3, "SNMP configuration." You will be prompted to enter SNMP community read and write strings. After setting your desired community strings you will be prompted to "Enter IP addresses for SNMP traps" You must enter at least one and up to four IP addresses of SNMP managers that will access the unit. This is required even though SNMP traps are not implemented. The unit will not process SNMP SET and GET requests from an SNMP manager unless the IP address associated with that manager is entered in the device server.

| 🗞 xport_telnet_setup - HyperTerminal                                                                                                    |  |  |  |  |
|----------------------------------------------------------------------------------------------------|--|--|--|--|
| Eile Edit View Call Iransfer Help                                                                                                    |  |  |  |  |
|                                                                                                    |  |  |  |  |
| Enhanced Password is disabled                                                                                                    |  |  |  |  |
| ********************* Channel 1 *******************<br>Baudrate 38400, I/F Mode 4C, Flow 00<br>CPU performance : Standard<br>Web RAM size 01000                                       |  |  |  |  |
| ******* SNMP Configuration *******<br>SNMP community name for read: public<br>SNMP community name for write: public<br>Trap IP addresses:<br>1: 192.168.123.1<br>2: 0.0.0<br>3: 0.0.0 |  |  |  |  |
| Change Setup:<br>Ø Server configuration<br>1 Channel 1 configuration<br>3 SNMP configuration<br>6 Security<br>7 factory defaults<br>8 exit without save                               |  |  |  |  |
| 9 save and exit Your choice ?                                                                                                    |  |  |  |  |
|                                                                                                    |  |  |  |  |
| Connected 0:00:20 ANSIW TCP/IP SCROLL CAPS NUM Capture Print                                                                                                    |  |  |  |  |

Figure 3.3 - Device Server Configuration Menu

# 

6170 Shiloh Road Alpharetta, Georgia 30005

(770) 886-8005 FAX (770) 886-7964 Toll Free 888-900-5588

WEB www.crosstechnologies.com E-MAIL info@crosstechnologies.com

Printed in USA